# INSTRUCTIONS TO MAKE ONLINE PAYMENT WITH NAM A BANK DEBIT CARD

### A/ ACTIVATE ONLINE PAYMENT FUNCTION:

Register Internet Banking and SMS Banking at Nam A Bank Transaction Counters. <u>B/INTRUCTION TO MAKE ONLINE PAYMENT</u>

## Step 1: Good/service selection and Online Payment with Domestic Debit Card

After you have selected the product and/ or service, please select " **Pay by domestic debit card**"

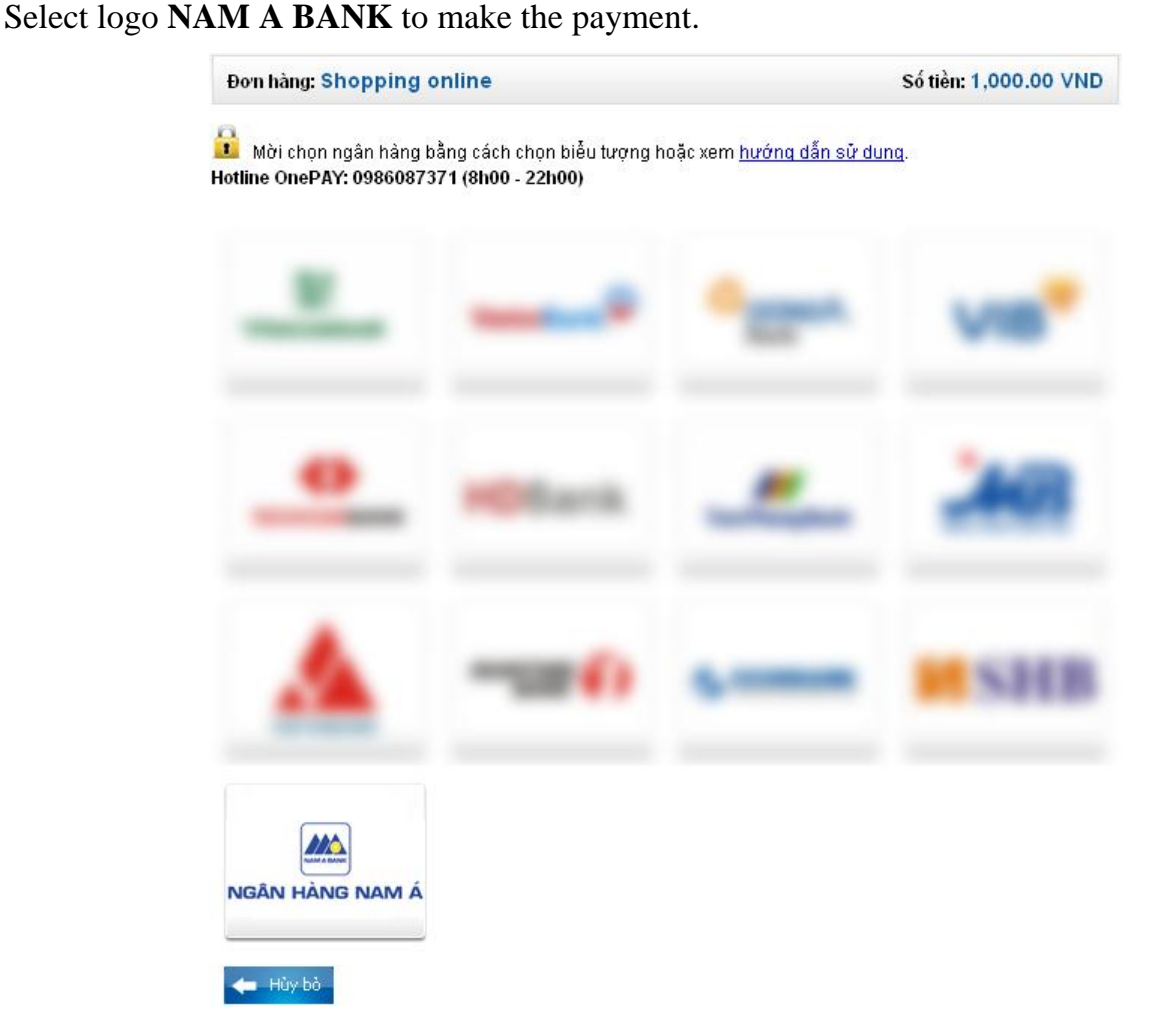

## Step 2: Card information input verification

- Card Name (printed on the front of the card)

| :hẻ và bắm nút "Tiếp tục" để thai<br>17371 (8h00 - 22h00) | nh toán.                        |
|-----------------------------------------------------------|---------------------------------|
|                                                           |                                 |
| HOLDER                                                    |                                 |
| ùy bò 🛛 Tiếp tục ⇒                                        | Ama A Bar<br>9704 2899 9450 890 |
|                                                           | == 12/08 = 12/12<br>CARD HOLDER |
| )                                                         | ) HOLDER                        |

- Card Number (consists of 16 numbers, printed on the front of the card)

| Đơn hàng: <mark>Sh</mark>        | opping online                                                                           | Số tiền: 1,000.00 VND                                                                 |  |
|----------------------------------|-----------------------------------------------------------------------------------------|---------------------------------------------------------------------------------------|--|
| Dù Mời nhập tr<br>Hotline OnePAY | iông tin thẻ và bấm nút "Tiếp tục" để thanh toán.<br>: <b>0986087371 (8h00 - 22h00)</b> |                                                                                       |  |
| Tên in trên thẻ:<br>Số thẻ:      |                                                                                         | NGAN HÀNG RAMA                                                                        |  |
|                                  | 🔶 Hủy bỏ Tiếp tục 🛶                                                                     | Nam A Bank<br>9704 2899 9450 8905<br>*:12/08::12/12<br>CARD HOLDER                    |  |
|                                  |                                                                                         | Tên in trên thể: viết không dấu,<br>viết hoa hoặc viết thường.<br>Ví dụ: NGUYEN VAN A |  |

#### **Step 3: Payment Confirmation**

NAM A BANK will send OTP via SMS to the phone number you registered. You just enter the OTP in the notice to confirm the transaction.

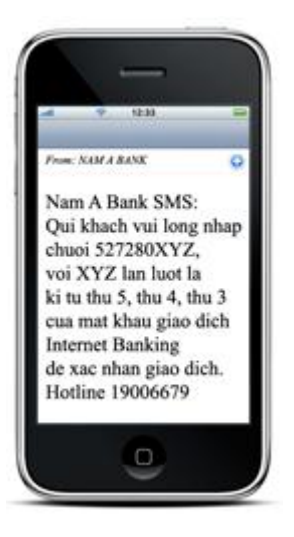

- Enter string is required.
- Click "Tiếp tục" to confirm payment.

| Đơn hàng: Shopping onlin      | e                                   | Số tiền: 1,000.00 VND |
|-------------------------------|-------------------------------------|-----------------------|
| 🔒 Mời nhập thông tin xác thực | và bấm nút "Tiếp tục" để thanh toán |                       |
| OTP                           |                                     |                       |
| Nhập chuỗi kiểm tra           | 9 3 H <mark>B</mark>                |                       |
|                               | 🗲 Hủy bỏ Tiếp tục 🔿                 |                       |

## **Step 4: Transaction Result**

Nam A Bank will send you the results of the transaction (accept or decline).